1. Чтобы установить мобильное приложение *IHSS EVV Mobile Арр*, откройте приложение *Google Play Store*.

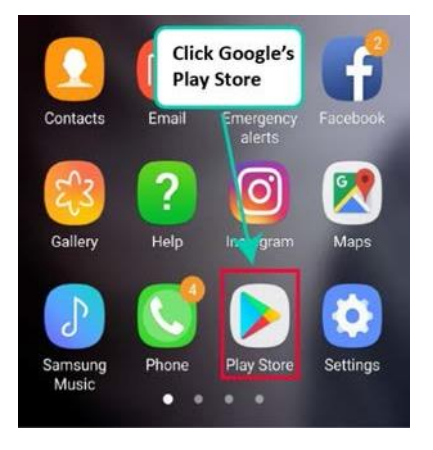

2. Наберите в поле поиска *IHSS EVV Mobile App*.

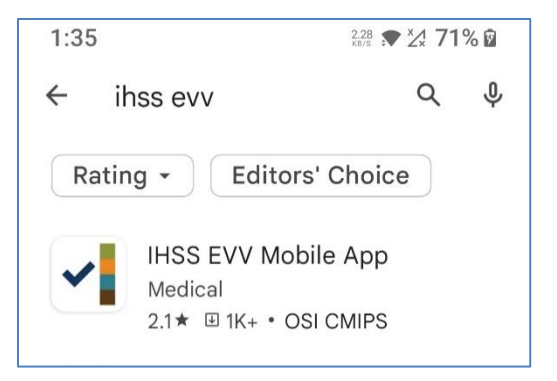

3. Выберите IHSS EVV Mobile App и нажмите кнопку (Install).

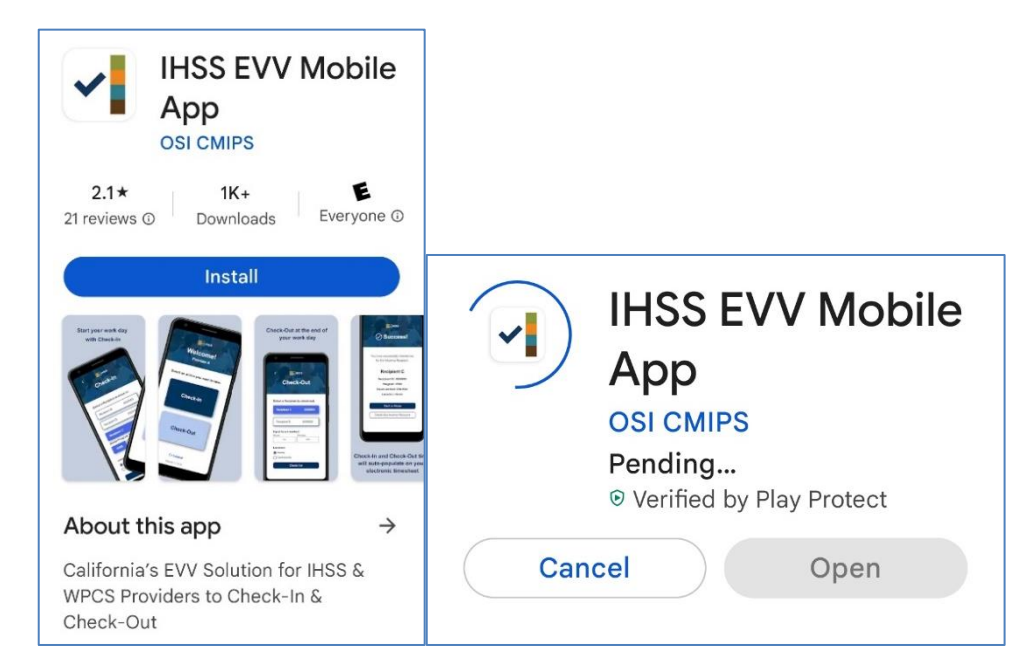

4. После того, как мобильное приложение установлено, нажмите (Open).

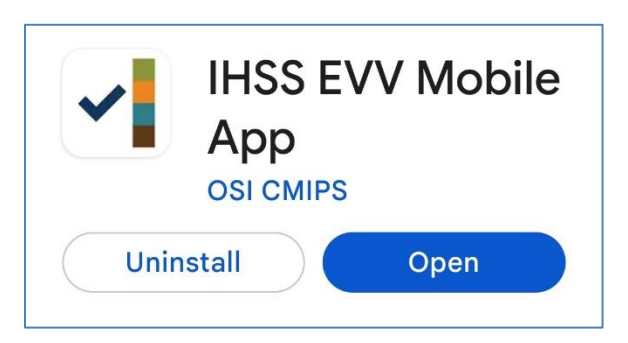

5. Перед вами появится экран приветствия.

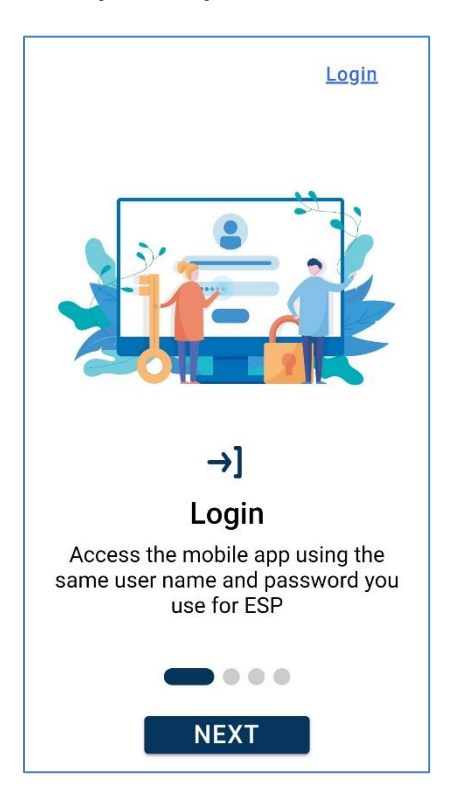

6. Теперь вы можете войти в систему, используя ваши имя пользователя и пароль, которые вы используете для Портала электронных услуг (ESP).

| IHSS<br>BURGE SUPPORTIVE SERVICES<br>ELECTRONIC SERVICES PORTAL |
|-----------------------------------------------------------------|
| Login with Your IHSS Account                                    |
| User Name                                                       |
| User Name is case sensitive                                     |
|                                                                 |
| C Remember Me                                                   |
| Password                                                        |
| Password is case sensitive                                      |
|                                                                 |
| Show Password                                                   |
| Forgot User Name or Password? [7]                               |
| Privacy and Terms                                               |
| Login                                                           |
|                                                                 |